This manual consist of steps to be followed in following cases

A. Steps to Check whether applicant's name is listed in merit list or not.
B. Steps to confirm admission once applicant's name is listed in merit list
C. Steps to confirm admission once if any student has already admitted in any one course and applicant's name is listed in merit list for other course
D. In case student want to do NEFT or Off- Line Payment

## Kindly scroll down to read them

**A. Steps to Check whether applicant's name is listed in merit list or not.** 1) Applicant can check his/her name available in the merit list or not can go on given link <u>http://vivacollege.in/merit\_check\_deg/</u>

2) Enter form number and click on submit button.

3) If applicant don't remember Form number Then Click on above link <u>http://vivacollege.in/FY\_Degree/index.aspx</u>, Enter Username and password ,Click on Login and Click on 7<sup>th</sup> Step, Here as shown in figure you will able to check the form no.

|                        |                  |                           | Apply Now                               |                              |          |                     |
|------------------------|------------------|---------------------------|-----------------------------------------|------------------------------|----------|---------------------|
| Form Fee<br>to be paid | es Amount<br>1 : | 100                       |                                         |                              | PAY FO   | ORM FEES            |
|                        |                  |                           |                                         |                              | R        |                     |
| Form<br>Fees           | Fees Amount      | To Paid                   | Admission                               | Offline                      | Form No  | Admission<br>status |
| PAID                   | 11490            |                           | Confirm Admission                       | OFFLINE                      | C0840149 |                     |
| PAID                   | 11490            |                           | Confirm Admission                       | OFFLINE                      | C0840206 |                     |
| UNPAID                 | 17790            |                           | Confirm Admission                       | OFFLINE                      | C0840154 |                     |
| ۲<br>۲<br>۲            | pplicant/Stud    | lents of BA<br>al Courses | /BCOM/BSc pay mir<br>& Post Graduate pa | nimum 3000/-<br>y minimun 80 | 00/-     | Þ                   |

## B. Steps to confirm admission once applicant's name is listed in merit list

 Once applicant name has appeared in merit list and again go to login, Enter Username Password and click on Login, Go to to Step 7, "Apply Courses". Applicant will able to see following kind of image, and find the Confirm Admission in front of the course for which the applicants name has appeared in merit List.

|                        |         |              | Apply No            | w                    |             |      |
|------------------------|---------|--------------|---------------------|----------------------|-------------|------|
| Form Fees<br>o be paid | S Amour | nt 1         | 00                  |                      | PAY FORM FI | EES  |
| Group<br>Name          | Cancel  | Form<br>Fees | Fees Amount To Paid | Admission            | Offline     | Forr |
| F.Y.B.Sc.<br>(CBZ)     |         | PAID         | 11490               |                      | OFFLINE     | C08  |
| F.Y.B.Sc.<br>(PCM)     |         | PAID         | 11490               |                      | OFFLINE     | C08  |
| FYBMS                  |         | UNPAID       | 17790               | Confirm Admission    | OFFLINE     | C08  |
| Ap                     | plicant | /Student     | s of BA/BCOM/BSc pa | ıy minimum 3000/- or | above       | Þ    |

2) If Applicant want to take admission want to do payment through online then click on **Confirm Admission** button.

3) Once Applicant will click on **Confirm Admission** button then page will be redirected to ATOM payment gateway, where different Online Payment modes are available. Applicant has to select appropriate mode and make complete Online Payment process.

4) Once Online Payment process will be done *successfully* applicant will receive the receipt.

5) If online Payment Process is done and amount is deducted from applicants a/c and still you are getting Unsuccessful receipt, because of some technical error admission not get confirmed then student shall wait for 2-3 working days if amount credited to college account then admission get confirmed automatically and receive message and student will get confirm admission button However if amount not credited to college account and return to student account then student shall try one more time to confirm their admission.

## C. Steps to confirm admission once if any student has already admitted in any one course and applicant's name is listed in merit list for other course

1) If student has already took admission to any course and as his/her name has appeared in merit list and want to transfer in respective course and want to make online payment then click on **Confirm Admission** button as shown in following figure .

| But<br>Do<br>Am | But you have Already taken admission for course F.Y.B.Sc. (CBZ),<br>Do you want to tranfer the admission for course FYBMS?<br>Amount Dedcution : 17790 - 5000 = 12790 |        |              |                     |                   |         |      |  |  |
|-----------------|----------------------------------------------------------------------------------------------------|--------|--------------|---------------------|-------------------|---------|------|--|--|
| A               | Amount To Pay: 12790                                                                                                    |        |              |                     |                   |         |      |  |  |
|                 |                                                                                                    |        |              |                     | PAY               | Cancel  |      |  |  |
| G               | Group<br>lame                                                                                                    | Cancel | Form<br>Fees | Fees Amount To Paid | Admission         | Offline | Form |  |  |
| F               | Y.B.Sc.<br>(CBZ)                                                                                                    |        | PAID         | 11490               |                   | OFFLINE | C084 |  |  |
| F               | Y.B.Sc.<br>(PCM)                                                                                                    |        | PAID         | 11490               |                   | OFFLINE | C084 |  |  |
| f               | FYBMS                                                                                                    |        | UNPAID       | 17790               | Confirm Admission | OFFLINE | C084 |  |  |
| F               | (CBZ)<br>(Y.B.Sc.<br>(PCM)<br>FYBMS                                                                                                    |        | PAID         | 11490<br>17790      | Confirm Admission | OFFLINE | C08  |  |  |

10) Student only needs to pay difference amount and once Online Payment done successfully student will receive receipt and admission is done.

## D. In case student want to do NEFT or Off- Line Payment

1. Click on Bank Payment Slip button then,

|                     | Apply             | / Now             |          |                     |
|---------------------|-------------------|-------------------|----------|---------------------|
| Submit Your Query   |                   |                   | 1        | SUBMIT              |
| Fees Amount To Paid | Admission         | Bank Payment Slip | Form No  | Admission<br>status |
| 17790               | Confirm Admission | Bank Payment Slip | C1783154 |                     |

2. Student will able to see following figure where student will enter the Amount to Pay and click on Confirm button.

| OFFL        | INE PAY       | MEN'         | Г                   | 17700             |                   |
|-------------|---------------|--------------|---------------------|-------------------|-------------------|
| Ашо         | unt 101       | ay.          |                     | 17750             |                   |
|             |               |              |                     |                   |                   |
|             |               |              |                     | Confirm           | Cancel            |
|             |               |              |                     |                   |                   |
| Grou<br>Nam | p Cancel<br>e | Form<br>Fees | Fees Amount To Paid | Admission         | Bank Payment Slip |
| FYB         | IS            | PAID         | 17790               | Confirm Admission | Bank Payment Slip |

3. Then Bank Payment Slip (Challan) in which all details are filled as shown in following figure.

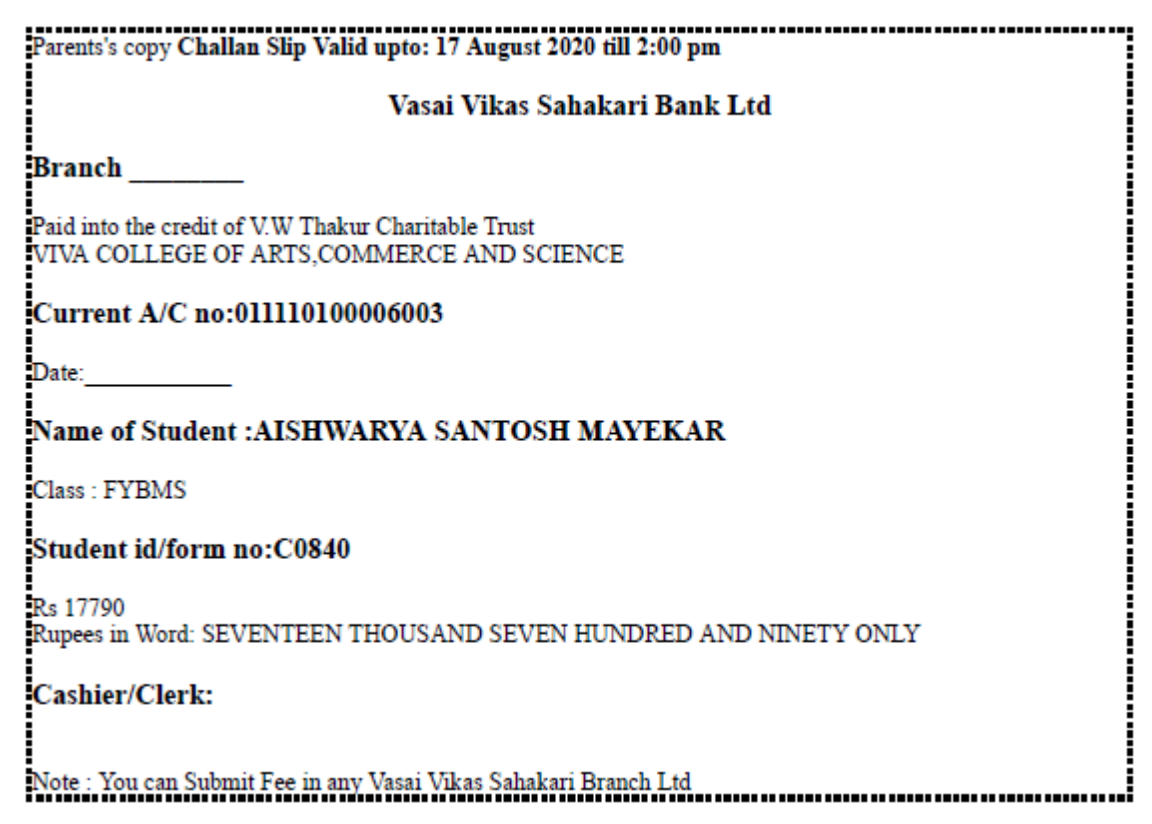

- 4. Student has to go to any nearest Vasai Vikas Sahakari Bank Branch and fill pay-in slip and pay Fee and then stamped receipt must be uploaded. Or Student can make NEFT payment.
- 5. Once payment is done pay-in slip's photo to be uploaded as shown in following figure, on verification by concerned authorities only admission will be provisionally confirmed.

To upload photo Click on Bank Payment Slip and then Click on Choose File and then Click on Upload Receipt.

| OFFLIN<br>Amoun | E PAYI<br>t To Pa | MEN'<br>ay:  | г                   | 17790             |                   |
|-----------------|-------------------|--------------|---------------------|-------------------|-------------------|
|                 |                   |              |                     | Confirm           | Cancel            |
| Group<br>Name   | Cancel            | Form<br>Fees | Fees Amount To Paid | Admission         | Bank Payment Slip |
| FYBMS           |                   | PAID         | 17790               | Confirm Admission | Bank Payment Slip |
| 4               |                   |              |                     |                   | •                 |
|                 | Choo              | ose File     | No file chosen      | Upload Receipt    | A stin            |